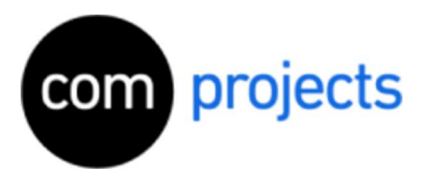

- 1. Odinstaluj już zainstalowane oprogramowanie Microsoft Office
  - Przede wszystkim należy odinstalować już zainstalowane wersje pakietu Microsoft Office, ponieważ w przeciwnym razie mogą wystąpić komplikacje podczas instalacji. Oczywiście, jeśli nie masz jeszcze zainstalowanego pakietu Microsoft Office, możesz pominąć ten krok.
  - Kliknij przycisk Start, a następnie wybierz pozycję Ustawienia > Aplikacje > Aplikacje i funkcje.
  - Wybierz aplikację do usunięcia, a następnie odinstaluj.
- 2. Pobierz, zainstaluj i aktywuj pliki instalacyjne
  - Odwiedź stronę <u>https://redeem.microsoft.com</u>
  - Tutaj musisz się najpierw zalogować lub utworzyć nowe konto. Język strony można zmienić w lewym dolnym rogu.

| Hici       | rosoft                     |          |  |
|------------|----------------------------|----------|--|
| Zalog      | uj                         |          |  |
| Adres e-r  | nail, telefon lub Skype    |          |  |
| Nie masz k | onta? Utwórz je!           |          |  |
| Logowanie  | przy użyciu klucza zabezpi | ieczeń 🕥 |  |
| Opcje logo | wania                      |          |  |
|            |                            | Dalej    |  |

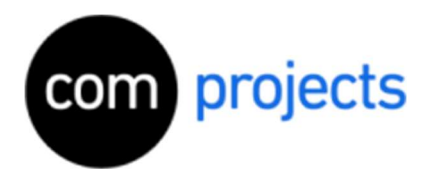

□ Po zalogowaniu zostaniesz poproszony o wprowadzenie klucza produktu.

| Microsoft account   Redeem      | A           | × + https://        | redeem.microso                | ft.com/?wa=             | wsignin1.0           |                           |                      |          |
|---------------------------------|-------------|---------------------|-------------------------------|-------------------------|----------------------|---------------------------|----------------------|----------|
| Hicrosoft                       | I           | Konto               | Twoje informacje              | Prywatność              | Zabezpieczenia       | Płatności i rozliczenia 🗸 | Usługi i subskrypcje | Więcej 🗸 |
| 7 1                             |             | 11.1                |                               |                         |                      |                           |                      |          |
| Zrealizuj ko<br>Kod zostanie do | OC<br>Idany | lUD DC<br>/ do kont | on upominko<br>a vahelpeu@gma | DWY<br>il.com (kraj: (l | <sup>o</sup> olska)) |                           |                      |          |
| Wprowadź 25-                    | znak        | owy kod             |                               |                         | ]                    |                           |                      |          |
| Podobny do te                   | go: )       | xxxx-xxx            | xx-xxxxx-xxxxx-x              | xxxx                    |                      |                           |                      |          |
| Anuluj                          |             |                     | Dalej                         |                         |                      |                           |                      |          |

 Wprowadź otrzymany od nas klucz produktu i potwierdź, klikając "Dalej", a następnie 'Potwierdź'

| Micr               | Cosoft Konto Twoje informacje Prywatność Zabezpieczenia Płatności i rozliczenia v Usługi i subskrypcje Więcej v | 卒 | r≡<br>Q | ) 凶<br>(回 |
|--------------------|----------------------------------------------------------------------------------------------------|---|---------|-----------|
|                    |                                                                                                    |   |         |           |
| Coo                | trzymujesz                                                                                                    |   |         |           |
| Office             | Office Home & Business 2019                                                                                     |   |         |           |
| Home &<br>Business | Microsoft Comparation                                                                                           |   |         |           |

- Twój klucz produktu został pomyślnie aktywowany i dodany do twojego konta Microsoft.
- Teraz kliknij na ikonę ze swoim loginem w prawym górnym rogu, a następnie 'Moje konto Microsoft'
- Z menu u góry wybierz "Usługi i subskrypcje"

Instalacja: Microsoft Office

Zainstaluj i aktywuj pakiet Office

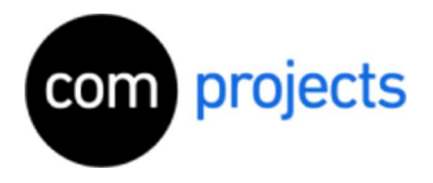

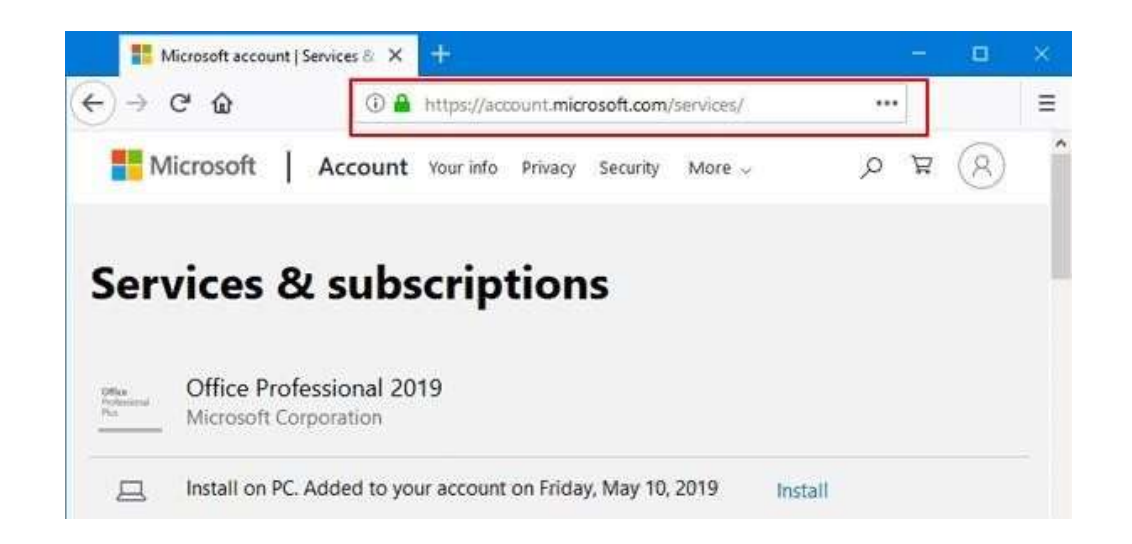

- Teraz wybierz dodaną wersję pakietu Office i kliknij "Zainstaluj"
- Teraz możesz pobrać pliki instalacyjne produktu Office

## Problemy z realizacją klucza:

 Czasem strona Microsoft zawiesza się po wpisaniu klucza, a po odświeżeniu strony ponowne wpisanie klucza skutkuje informacją: 'Ten kod został już zrealizowany'. Należy wtedy przejść na stronę: <u>https://account.microsoft.com/services/</u> tutaj zakupiony produkt powinien być już dodany. Klikamy 'Zainstaluj'.

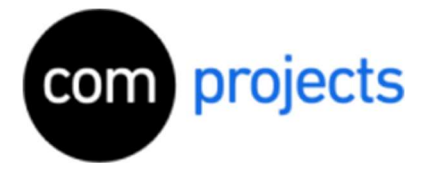

• Otwórz pliki instalacyjne (podwójnym kliknięciem) po zakończeniu pobierania.

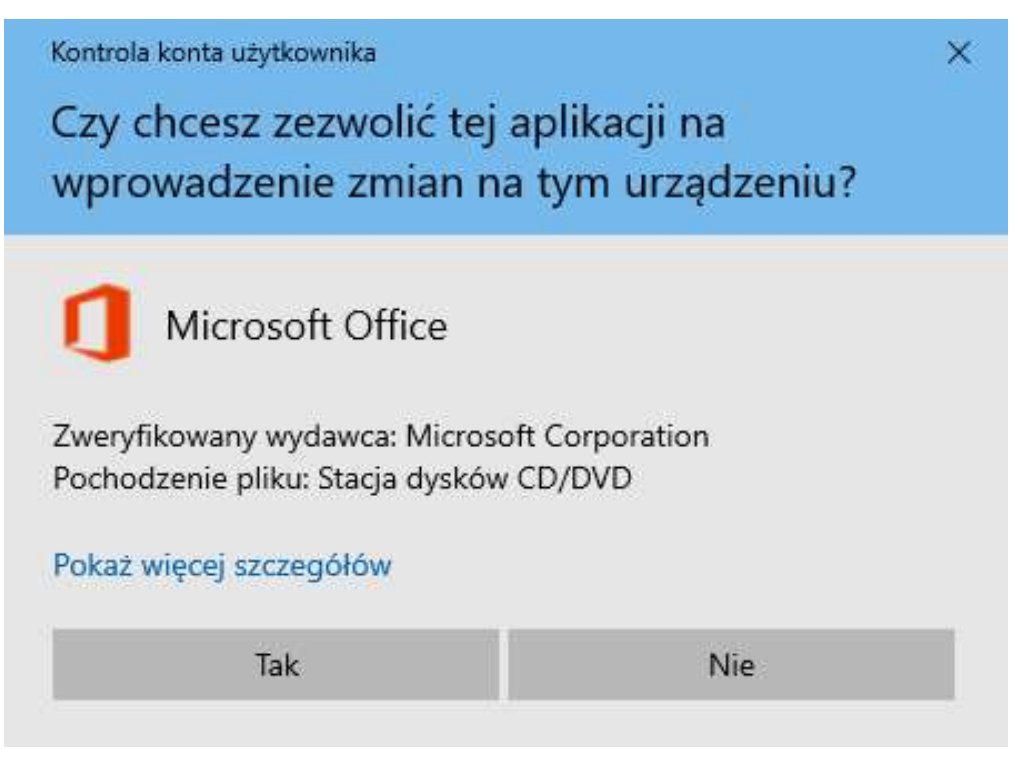

• Potwierdź kontrolę konta użytkownika przyciskiem "Tak", aby rozpocząć instalację.

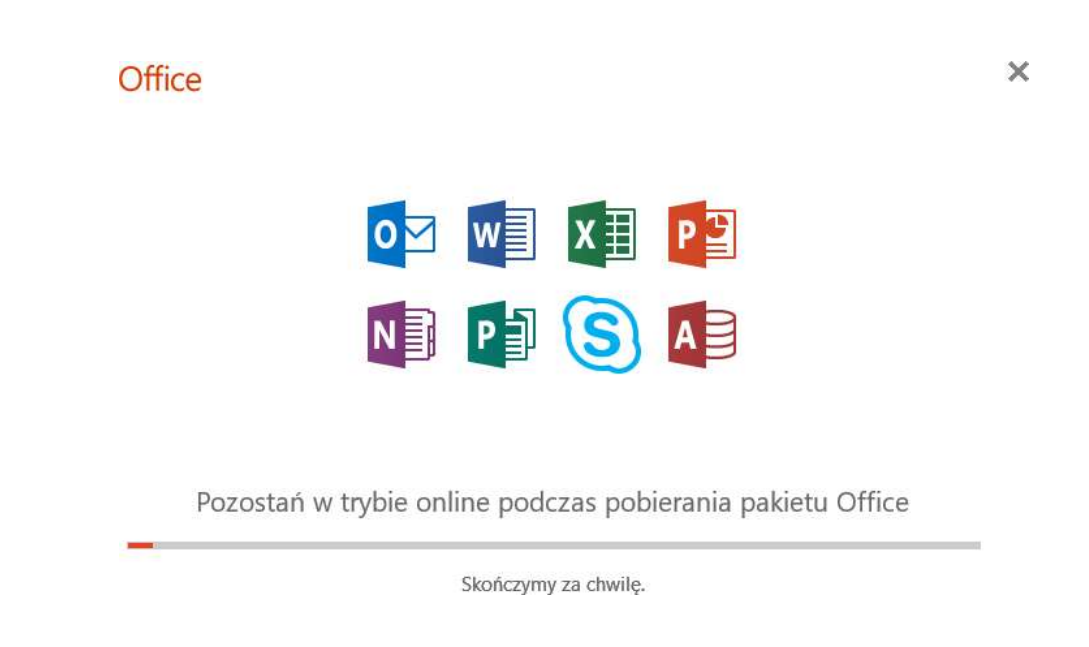

Zainstaluj i aktywuj pakiet Office

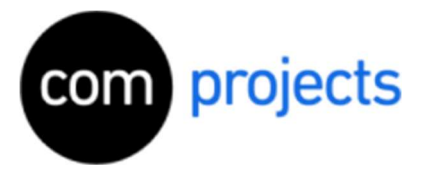

- Rozpocznie się instalacja pakietu Office.
- Ten proces może potrwać kilka minut.

## Office

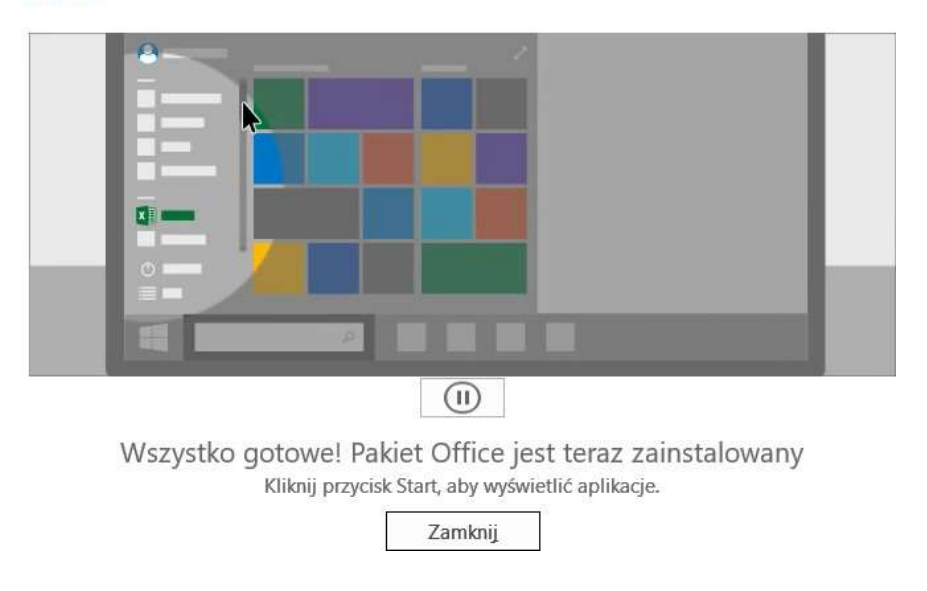

- Instalacja pakietu Office zakończyła się powodzeniem i można z niego korzystać.
- Kliknij Zamknij

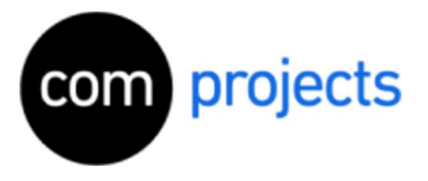

- Następnie otwórz dowolny program Office, taki jak "Microsoft Excel"
- Zostaniesz teraz poproszony o zalogowanie się.
- Użyj tego samego konta, którego użyto do aktywacji klucza produktu na stronie Microsoft.

| Excel              | Konto                                                                                                    | Eccel                                                                                                    |
|--------------------|----------------------------------------------------------------------------------------------------|----------------------------------------------------------------------------------------------------|
| G<br>Strona główna | Prywatność konta<br>Zarzadzaj ustawieniami<br>Motyw pakietu Office:<br>Koloway                                                                                                    | Informacje o produkcie<br>Office                                                                                                    |
| Nowy<br>Ditworz    | Zaloguj ŝię w pakiecie Office<br>Aby uzyskać dostęp do swoich dokumentów z dowolnego miejsca,<br>wystarczy zalogoweć się w pakiecie Office. Korzystanie z nich na<br>każdym uzywanym uzządzeniu będzie łatwiejsze i bardziej<br>spersonalizowane.<br>Załoguj się | Produkt aktywowany<br>Microsoft Office 2016 dla Uzytkowników Domowych i Uczniów<br>Ten produkt zawiera:<br>Timief licencje<br>Timief licencje<br>Aktualizacje pakietu Office<br>Aktualizacje są automatycznie pobierane i instalowane.<br>Aktualizacje są automatycznie pobierane i instalowane.<br>Aktualizacje są automatycznie pobierane i instalowane.<br>Specie statu i informacje<br>Dowiedz się wiecej o produkcie Excel, pomocy technicznej, identyfikatorze<br>produktu i informacjac<br>Dowiedz się wiecej o produkcie Excel, pomocy technicznej, identyfikatorze<br>produktu i informacjac J00 (kompileja J33220355, Szkaka instalacja) |
|                    |                                                                                                    |                                                                                                    |

• Jeśli teraz klikniesz Plik > Konto, zobaczysz, że Twój produkt Office został aktywowany.

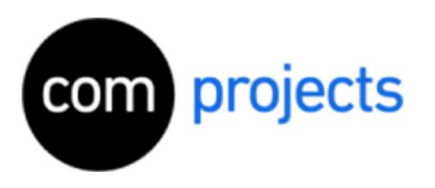

- 3. <u>Po zainstalowaniu pakietu Office brakuje programu OneNote</u>
  - Jeśli zdarzy się, że Office OneNote nie zostanie automatycznie zainstalowany, możesz go później pobrać i zainstalować bezpłatnie.
  - Aby to zrobić, kliknij logo Windows i wpisz w wyszukiwaniu "Microsoft Store" i otwórz go.
  - Następnie możesz kliknąć "Szukaj" w prawym górnym rogu i wyszukać OneNote.

|   | oft Store                                     |                                                                                                    | _              |  |
|---|-----------------------------------------------|----------------------------------------------------------------------------------------------------|----------------|--|
|   | Strona główna Gry Rozrywka                    | Organizacja zadań Okazje                                                                                                    | , PWyszukaj /  |  |
|   |                                               | OneNote for Windows 10                                                                                                    | Bezpłatna      |  |
|   | _                                             | Microsoft Corporation • Organizacja zadań                                                                                                    | Pobierz        |  |
| N | ★★★★ 642                                      | Dodaj do koszyka                                                                                                    |                |  |
|   |                                               | porządkować dowolne informacje na wszystkich swoich urządzeniach.<br>Notuj pomysły, śledź notatki z zajęć i spotkań, twórz wycinki z sieci Web,<br>Więcej | ♡ Lista życzeń |  |
|   |                                               |                                                                                                    |                |  |
|   | Dostępność                                    | Omówienie Wymagania systemowe Recenzje Powiązane                                                                                                    |                |  |
|   | Dostępność                                    | Omówienie Wymagania systemowe Recenzje Powiązane                                                                                                    |                |  |
|   | Dostępność<br>😰 Komputer 🛄 Urządzenie<br>Opis | <u>Omówienie</u> Wymagania systemowe Recenzje Powiązane                                                                                                   |                |  |

• Następnie wystarczy kliknąć "Pobierz", a program zostanie zainstalowany.

## Microsoft Office 2019 został pomyślnie zainstalowany i aktywowany!

Jeśli masz dodatkowe pytania, problemy możesz skontaktować się z nami w dowolnym momencie za pośrednictwem naszego maila <u>kontakt@dotcompro.pl</u>